## Postup online zápisu:

1. Přihlaste se do své e-přihlášky a přejděte na Informace o řízení.

| Přihláška         | 1                                                                                                    | - 1                                                   |                                                                                                    |                                                                                                    |                         |        |                                                                                           |  |  |  |
|-------------------|----------------------------------------------------------------------------------------------------|-------------------------------------------------------|----------------------------------------------------------------------------------------------------|----------------------------------------------------------------------------------------------------|-------------------------|--------|-------------------------------------------------------------------------------------------|--|--|--|
| ijímací řízení    | Přehl                                                                                                    | led Nová p                                            | rihláška Požadavky oboru Osobn                                                                                                    | í údaje Info a platba Info                                                                           | ormace o řízen          | i Mûji | účet                                                                                      |  |  |  |
| TS příjezdy       | Přehledová obrazovka:<br>Pokud přháška dosud nebyla přijata, be ji upravit, nastavit prioritu či smazat.<br>V opačném připadě je třeba se obrátit na studýní oddělení dané fakulty. |                                                       |                                                                                                    |                                                                                                    |                         |        |                                                                                           |  |  |  |
| stalog předmětů 🐡 |                                                                                                    |                                                       |                                                                                                    |                                                                                                    |                         |        |                                                                                           |  |  |  |
|                   | 📔 Podat novou přihlášku 🔘 Udčiené souhlasy                                                                                                    |                                                       |                                                                                                    |                                                                                                    |                         |        |                                                                                           |  |  |  |
|                   | Osobní údaje uchazeče - K. Josef                                                                                                    |                                                       |                                                                                                    |                                                                                                    |                         |        |                                                                                           |  |  |  |
|                   |                                                                                                    |                                                       |                                                                                                    |                                                                                                    |                         |        |                                                                                           |  |  |  |
|                   | Datum                                                                                                    | narození 25                                           | .4.1995 Přidělené pseudorodné                                                                                                    | číslo 95042512JK Univ                                                                                | verzitní číslo 10       | 55282  | (pro přijímací řízení)                                                                    |  |  |  |
|                   | Datum<br>Stav                                                                                                    | narození 25<br>Vašich přihl                           | .4.1995 Přidělené pseudorodné<br>ášek a plateb                                                                                     | číslo 95042512JK Univ                                                                                | verzitní číslo   10     | 55282  | (pro přijímací řízeni)                                                                    |  |  |  |
|                   | Stav<br>Přijata                                                                                                    | narození 25<br>Vašich přihl<br>Akad. rok              | .4.1995 Přidělené pseudorodné<br>ášek a plateb<br>Studijní program (Kód)<br>Fakulta, misto Forma Typ                               | číslo 950425123K Unit                                                                                | Oborové číslo           | Platba | (pro příjimací řízení)<br>Možnosti                                                        |  |  |  |
|                   | Datum<br>Stav<br>Přijata                                                                                                    | narození 25<br>Vašich přihl<br>Akad. rok              | 44.1995 Přidělené pseudorodné<br>ášek a plateb<br>Studiní program (Kód)<br>Forma Typ<br>Rohamisticka (H03222000005)a               | Šislo 950425123K Unit                                                                                | Oborové číslo           | Platba | (pro přijímací řízení)<br>Možnosti<br>J Upravit                                           |  |  |  |
|                   | Datum<br>Stav<br>Přijata                                                                                                    | narození   25<br>Vašich přihl<br>Akad. rok            | 44.1995 Přidělené pseudorodné<br>ášek a plateb<br>Studýní program (Kód)<br>Fakulta, mito Forma Typ<br>Bohemistika (N0232A090005)(p | čélo 950425123K Univ<br>Specializace/Obor (Zkratka)<br>Bohemistka (BOHn)                             | Oborové číslo           | Platba | (pro přijímací řízení)<br>Možnosti<br>V Upravit<br>Mního a platba                         |  |  |  |
|                   | Datum<br>Stav '<br>Přijata                                                                                                    | narození 25<br>Vašich přihl<br>Akad. rok<br>2024/2025 | 44.1995 Přidělené pseudorodné<br>ášek a plateb<br>Studýní program (Kód)<br>Fakulta, mito Forma Typ<br>Bohemistika (NO232A090005)(p | čšio 950425123K Unk<br>Specializace/Obor (Zkratka)<br>Bohemistika (BOHn)<br><u>Tisk. (Anglick</u> a) | Oborové číslo<br>301849 | Platba | (pro přijímecí řízení)<br>Možnosti<br>Upravit<br>Upravit<br>Info a platba<br>Tobrazt spis |  |  |  |

2. Ověřte svou totožnost opsáním čísla jednacího do příslušné kolonky. Číslo jednací naleznete na rozhodnutí děkana o výsledku přijímacího řízení ve formátu S/FFI/24/0000xxxx. Rozhodnutí děkana o výsledku přijímacího řízení Vám bylo zasláno dle Vaší preference buď elektronicky do e-mailové schránky, nebo v listinné podobě poštou.

| Oborové číslo uchazeče              | Fakulta           | Akad. rok                                                                                                    | Studijni program                    | Název oboru/specializace                 | Kolo           | Stav přihlášky                                                      |
|-------------------------------------|-------------------|----------------------------------------------------------------------------------------------------|-------------------------------------|------------------------------------------|----------------|---------------------------------------------------------------------|
| 294568                              | FFI               | 2024/2025                                                                                                    | Estetika (80213A320007)             | Estetika (80213A320007/0)                | 1              | příjat bez přijímací zkoutky (spíněny podmínky pro prominutí p. z.) |
| e jsou zobrazeny pouze ty inforr    | nace, které faku  | ilta v danou chvili                                                                                                    | hodiā uvolnit. Bilžší informace bu  | šou dostupné buď později nebo je uchazed | ziská až z roz | hodnutí, které mu fakulta zašle na adresu jeho bydliště.            |
|                                     |                   |                                                                                                    |                                     |                                          |                |                                                                     |
| tav přihlášky: přijat bez přijíme   | ici zkoušky (spin | eny podmínky pro                                                                                                    | prominutí p. z.)                    |                                          |                |                                                                     |
| Oborové či                          | slo uchazeče 2    | 94568                                                                                                    |                                     |                                          |                |                                                                     |
| Datum naroz                         | ení uchazeče 1    | 2.12.2004                                                                                                    |                                     |                                          |                |                                                                     |
| Univerzitní či                      | slo uchazeče 1    | 61528                                                                                                    |                                     |                                          |                |                                                                     |
|                                     | Fakulta F         | ilozofická fakulta                                                                                                    |                                     |                                          |                |                                                                     |
| Stud                                | šijní program E   | stetika (80213A32                                                                                                    | 20007)                              |                                          |                |                                                                     |
| Typ studijni                        | ho programu B     | akalářský                                                                                                    |                                     |                                          |                |                                                                     |
| Forma studijni                      | ho programu Pr    | rezenční                                                                                                    |                                     |                                          |                |                                                                     |
| Název oboru                         | /specializace     | stetika (80213A3)                                                                                                    | 20007/0)                            |                                          |                |                                                                     |
| Informace o prijin                  | nacim řízení h    | ttps://www.ff.jcu.                                                                                                    | .cz/cz/prijimaci-zkousky/prijimaci- | rizeni                                   |                |                                                                     |
| Počet získaných bodů z přijí        | mací zkoušky 0    |                                                                                                    |                                     |                                          |                |                                                                     |
| nit bodů z přijímací zkoušky nutný  | ch pro přijetí 2  | 5                                                                                                    |                                     |                                          |                |                                                                     |
| Maximum možných bodů z přijí        | mací zkoušky 1    | 00                                                                                                    |                                     |                                          |                |                                                                     |
| adí v rámci získaných bodů z přijí  | mací zkoušky 1    | -16 (Graf poltu bod                                                                                                    | 9<br>9<br>9                         |                                          |                |                                                                     |
| S                                   | tav přihlášky p   | rijat bez prijimaci                                                                                                    | zkoušky (splněny podmínky pro p     | rominutí p. z.)                          |                |                                                                     |
| dealth thereine had the             | an un handal      | Tibles Manual                                                                                                    |                                     |                                          |                |                                                                     |
| kový výsledek 100                   | 25                | 0 Ne                                                                                                    | Graf politu bodā 🖓                  |                                          |                |                                                                     |
| and the second second               |                   |                                                                                                    |                                     |                                          |                |                                                                     |
| věření totožnosti o                 | soby              |                                                                                                    |                                     |                                          |                |                                                                     |
| ite číslo jednací, které je uvedeno | na rozhodnuti e   | o přijetí ke studiu.                                                                                                    | Toto číslo opište přesně včetně p   | řípadných lomitek a pomlček. Pokud máte  | více než jedno | rozhodnutí, zadejte libovolné číslo jednací z nich.                 |
| islo jednaci 🚽                      |                   | Ověřit                                                                                                    |                                     |                                          |                |                                                                     |
|                                     |                   | and the second second se |                                     |                                          |                |                                                                     |

3. Byl Vám odeslán autorizační e-mail, který potvrďte.

4. Po ověření totožnosti se uchazeči nabídne možnost projevit či neprojevit vůli zapsat se do studia. V případě, jste se rozhodl/a daný studijní program na FF JU studovat, kliknete na tlačítko **Ano, projevuji vůli zapsat se do tohoto studia**.

| Oborové či                                                 | slo uchazeče                                                      | Fakulta                          | Akad. rok                                                 | Studijni program                                                                                            | Název oboru/specializace                                                                                                    | Kolo                                                | Stav přihlášky                                                                                                    |
|------------------------------------------------------------|-------------------------------------------------------------------|----------------------------------|-----------------------------------------------------------|----------------------------------------------------------------------------------------------------|----------------------------------------------------------------------------------------------------|-----------------------------------------------------|----------------------------------------------------------------------------------------------------|
| 29                                                         | 4568                                                              | FFI                              | 2024/2025                                                 | Estetika (80213A320007)                                                                                     | Estetika (80213A320007/0)                                                                                                    | 1                                                   | příjat bez příjimaci zkoulky (spiněny podmínky pro prominutí p. z.)                                                                                                    |
| Zde jsou zobraz                                            | eny pouze ty inform                                               | uace, které fakul                | ta v danou chvíl                                          | hodiá uvolnt. Bl25i informace bu                                                                            | dou dostupné buť později nebo je uchazeč                                                                                                    | ziská až z roz                                      | thodnutí, které mu fakulta zalle na adresu jeho byditbě.                                                                                                    |
| Stav přihlášky                                             | t přijat bez přijína                                              | ci zkoušky (spini                | iny podminky pr                                           | o prominutí p. z.)                                                                                          |                                                                                                    |                                                     |                                                                                                    |
|                                                            | Oberové čis                                                       | do uchazeče 29                   | 4568                                                      |                                                                                                    |                                                                                                    |                                                     |                                                                                                    |
|                                                            | Datum naroze                                                      | ní uchazeče 12                   | 12.2004                                                   |                                                                                                    |                                                                                                    |                                                     |                                                                                                    |
|                                                            | Univerzitní čis                                                   | do uchazeče 16                   | 1528                                                      |                                                                                                    |                                                                                                    |                                                     |                                                                                                    |
|                                                            |                                                                   | Fekulta Fil                      | ozofická fakulta                                          |                                                                                                    |                                                                                                    |                                                     |                                                                                                    |
|                                                            | Stud                                                              | ijní program Es                  | tetka (80213A3                                            | 20007)                                                                                                    |                                                                                                    |                                                     |                                                                                                    |
|                                                            | Typ studijnit                                                     | o programu Ba                    | kalāřský                                                  |                                                                                                    |                                                                                                    |                                                     |                                                                                                    |
|                                                            | Forma studynih                                                    | o programu Pr                    | ezenční                                                   |                                                                                                    |                                                                                                    |                                                     |                                                                                                    |
|                                                            | Název oboru/                                                      | specializace La                  | tetika (80213A3                                           | 20002/0):5                                                                                                  |                                                                                                    |                                                     |                                                                                                    |
| b                                                          | nformace o prijim                                                 | acim Rzeni ht                    | tps://www.ff.jcu                                          | cz/cz/prijimaci-zkousky/prijimaci                                                                           | -rizeni                                                                                                    |                                                     |                                                                                                    |
| Počet zisk                                                 | aných bodů z přijin                                               | nací zkoušky 0                   |                                                           |                                                                                                    |                                                                                                    |                                                     |                                                                                                    |
| Limit bodů z přigin                                        | nací zkoušky nutnýc                                               | th pro přijetí 25                |                                                           |                                                                                                    |                                                                                                    |                                                     |                                                                                                    |
| Maximum mo                                                 | ažných bodů z přigin                                              | necí zkoušky 10                  | 0                                                         |                                                                                                    |                                                                                                    |                                                     |                                                                                                    |
| ořadí v rámci získ                                         | aných bodů z přijin                                               | necí zkoušky 1-                  | 16 (Graf poilts hos                                       | 19-19-19-19-19-19-19-19-19-19-19-19-19-1                                                                    |                                                                                                    |                                                     |                                                                                                    |
|                                                            | 9                                                                 | tev příhlášky př                 | ijat bez přijímac                                         | zkoulky (spiněny podmínky pro p                                                                             | prominutí p. z.)                                                                                                    |                                                     |                                                                                                    |
| Předmět B                                                  | faximum bodő Limi                                                 | t pro vyhovění 2                 | likino Vyhovili                                           |                                                                                                    |                                                                                                    |                                                     |                                                                                                    |
| Celkový výsledek                                           | 100                                                               | 25                               | 0 Ne                                                      | Siral and a body 32                                                                                         |                                                                                                    |                                                     |                                                                                                    |
| See Little and                                             | did dite at                                                       |                                  |                                                           |                                                                                                    |                                                                                                    |                                                     |                                                                                                    |
| Jopinte vy                                                 | Jadreni                                                           |                                  |                                                           |                                                                                                    |                                                                                                    |                                                     |                                                                                                    |
| dělením rozhodnu<br>odle § 51 zákona<br>skultě 11. rozhode | ti o přijetí ke studio<br>č. 111/1998 Sb. o<br>statut studenta po | vysokých školác<br>de zavore ovy | ivo na zápis do<br>h. Zápis do studi<br>lokých školách, s | studia. Ke studiu se můžete zapsa<br>a můžete provést kliknutím na tia<br>e všemi azuvisejícími právy a pov | t ve lhůtě stanovené fakultou. Uhůta pro záj<br>čítko ?ano, projevují vůli se zapsat do tohot<br>innostmi podle příslušných právních předpin | vis do studia V<br>o studia?. Potv<br>ô, zerména di | rám byla sdělena v rozhodnutí o přijeti ke studiu. Studentem se stanete dnem zápisu do studia<br>rzením této volby se zapíšete do studia ve výše uredeném studijním programu a na výše uved<br>le 6 d z 8 6 3 zákona o vsolvich ikalicha, a tímto bude Vale studium zaháseno. |
|                                                            |                                                                   |                                  |                                                           |                                                                                                    | _                                                                                                    |                                                     |                                                                                                    |
| Ano, projevuj                                              | ji vůli se zapsat do                                              | tohoto studia                    | Ne, n                                                     | hodiám se zapsat do tohoto st                                                                               | udia                                                                                                    |                                                     |                                                                                                    |
|                                                            |                                                                   | and the second second            |                                                           |                                                                                                    |                                                                                                    |                                                     |                                                                                                    |
| -                                                          |                                                                   |                                  |                                                           |                                                                                                    |                                                                                                    |                                                     |                                                                                                    |